# Veileder for å legge inn og endre elementskjema

Hver klubb har en ansvarlig person som samler inn elementskjema fra løpere i klubben. Elementskjema og klubbens løpere legges inn I ISUCalc, før det eksporteres en fil som sendes til <u>elementskjema@n-s-f.no</u> med kopi til <u>seb.janisz@gmail.com</u>.

## Tips!

Prosessen med å samle inn elementskjema fra løpere kan forenkles ved å for eksempel benytte Google Forms. Her er et eksempel:

https://docs.google.com/forms/d/1NmjnjGt1mK5jrIg8me1btDpRkWseOneQguJjUX2f\_jY/edi t?usp=sharing

Skjema i eksempelet over, kan kopieres slik at dere kan benytte det internt i klubben, lese mer her: <u>https://www.google.com/forms/about/</u>

Ved spørsmål eller problemer, kontakt Christine Isaksen (isaksenchristine@gmail.com).

Ny fil sendes inn fortløpende gjennom sesongen hvis det er endringer

### Programvare

1. Last ned ISUCalc FS slik det står beskrevet i Arrangørveilederen (Teknisk Veileder). http://tiny.cc/gz9ebz

Her finner du programvare:

https://www.dropbox.com/sh/c6zm07m1glqd0cp/AAC8MYUWcjXbWrOoTMukHuvwa?dl=0

- 2. Gi mappen som heter "data" et nytt navn, for eksempel: data\_NAVN PÅ KLUBB
- 3. Åpne ISUCalc

### Legge til en ny løper i databasen

Dersom en løper ikke ligger i databasen, må du legge inn navn og elementskjema. For Cubs, Springs, Basic og Veteran legger vi kun inn *Elements FS.* For Oppvisning trenger du kun å legge inn navn og klubb.

- 1. Velg meny *Basic data* → *Competitors* → *Singles*
- 2. Klikk *New*
- 3. Legg inn data på løperne, etternavn med store bokstaver.
- 4. Trykk på **Club -> List** og velg klubb "Club". Dersom klubben mangler, kontakt Sebastian (seb.janisz@gmail.com) så bistår han med det.
- 5. Legg inn forkortelsen for klubben som Nation.
- 6. Klikk *Calc Names.*
- 7. Klikk *Elements SP* og legg inn elementene for kortprogrammet (Kun for Debs A, Debs, Novice A, Novice, Junior A, Junior, Senior A og Senior)
- 8. Klikk *Save+Check* (programmet kontrollerer at du har skrevet inn godkjente elementer)

- 9. Dersom noe er rødt, har du skrevet et element eller en kode som ikke finnes. Endre til riktig element før du trykker **Save+Check** på nytt.
- 10. Klikk *OK*
- 11. Klikk *Element FS*, legg inn elementer som for SP.
- 12. Klikk *Save+Check* (programmet kontrollere at du har skrevet inn godkjente elementer)
- 13. Klikk *OK*

| Edit Person                                                |                         |                 |                   |               |  |  |
|------------------------------------------------------------|-------------------------|-----------------|-------------------|---------------|--|--|
| Names Planned Program Personal Best Text Info              |                         |                 |                   |               |  |  |
| Status                                                     | Active 💌 I              | Internal ID     | 216               | External ref. |  |  |
| Gender                                                     | • Female • C Male       |                 |                   | Reg. No.      |  |  |
| Title                                                      | <b>•</b>                |                 |                   |               |  |  |
| Given Name                                                 | Anna Emilie G           | .N. Initials    | A.                |               |  |  |
| Family Name                                                | Hagen F.                | .N. in Capitals | HAGEN             |               |  |  |
| Alternate Name Representation                              |                         |                 |                   |               |  |  |
| Nation                                                     | SKK S                   | earch Name      | HAGEANNA          |               |  |  |
| Club                                                       | Stavanger Kunstløpklubb | omplete Name    | Anna Emilie HAGEN |               |  |  |
| Birth Date                                                 | P                       | rint Long Name  | Anna Emilie HAGEN |               |  |  |
| Height in m/ft                                             | Pr                      | rint Short Name | Anna Emilie HAGEN |               |  |  |
| Coach Name                                                 |                         |                 | 0                 |               |  |  |
| SP Music                                                   |                         |                 | 0                 |               |  |  |
| FS Music                                                   |                         |                 | 0                 |               |  |  |
| Comment                                                    |                         |                 | Elements SP       |               |  |  |
| OK Cancel Calc. Names Additional Names Elements FS P. Best |                         |                 |                   |               |  |  |

| Planned Program - Elements                  |              |                                     |                                |  |  |  |
|---------------------------------------------|--------------|-------------------------------------|--------------------------------|--|--|--|
| Elements                                    |              |                                     |                                |  |  |  |
| Anna Emilie HAGEN FS/FD<br>Timecodes (m.ss) | Elements     | Category Type Single 💌              | Transition info before element |  |  |  |
| 1 Ins                                       | 1A+1Lo+2Lo   | Single Axel+Single Loop+Double Loop | 3.40                           |  |  |  |
| 2 Ins                                       | 2F           | Double Flip                         | 1.80                           |  |  |  |
| 3 Ins                                       | FSSp         | Flying Sit Spin                     | 0.00                           |  |  |  |
| 4 Ins                                       | 1A           | Single Axel                         | 1.10                           |  |  |  |
| 5 Ins                                       | 1Lz+2Lo      | Single Lutz+Double Loop             | 2.40                           |  |  |  |
| 6 Ins                                       | 2T           | Double Toeloop                      | 1.30                           |  |  |  |
| 7 Ins                                       | CCoSp        | Change Foot Combination Spin        | 0.00                           |  |  |  |
| 8 Ins                                       | CiSt         | Circular Step Sequence              | 0.00                           |  |  |  |
| 9 Ins                                       | 25           | Double Salchow                      | 1.30                           |  |  |  |
| 10 Ins                                      | LSp          | Layback Spin                        | 0.00                           |  |  |  |
| 11 Ins                                      |              |                                     |                                |  |  |  |
| 12 Ins                                      |              |                                     |                                |  |  |  |
| 13 Ins                                      |              |                                     |                                |  |  |  |
| 14 Ins                                      |              |                                     |                                |  |  |  |
| 15 Ins                                      |              |                                     |                                |  |  |  |
| 16 Ins                                      |              |                                     |                                |  |  |  |
| 17 Ins                                      |              |                                     |                                |  |  |  |
| 18 Ins                                      |              |                                     |                                |  |  |  |
| 19 Ins                                      |              |                                     |                                |  |  |  |
| 20                                          |              |                                     |                                |  |  |  |
| OK Cancel                                   | Save + Check |                                     | 11.30                          |  |  |  |

### Endre elementskjema til en eksisterende løper

Dersom du skal endre elementskjema til en løper:

- 1. Velg meny *Basic data* → *Competitors* → *Singles*
- 2. Velg List og finn ønsket løper ved å markere løperen
- 3. Velg Change
- 4. Velg Elements SP/Elements LP avhengig av hvilket program du skal endre på
- 5. Legg inn elementer i listen
- 6. Velg Save+Check (programmet kontrollere at du har skrevet inn godkjente element)
- 7. Velg Ok

#### Eksportere XML-filen

- 1. Velg Special
- 2. Velg Exchange with XML
- 3. Velg Master Data
- 4. Velg Athletes
- 5. Lagre filen et sted på maskinen og lagre den. Gi den et nytt navn med dagens dato.
- 6. Denne filen sendes til <u>elementskjema@n-s-f.no</u> med kopi til <u>seb.janisz@gmail.com</u> med klubb som tittelemne.

Dersom det er navneendringer, klubbendringer eller endring i elementskjema i sesongen, endres dette før klubben sender ny fil ved å eksportere på nytt.